# ガンバ大阪ホームゲームチケット 購入方法

#### ■ 購入の流れ

- 1. JリーグIDを取得【初めてご購入の方】
- 2. チケット販売サイトでチケット購入

※チケットの購入には、JリーグIDの登録が必要です(登録無料)※2回目以降、<u>1.JリーグIDの取得</u>は不要

# ■ 1. JリーグIDを取得

# ① JリーグID新規登録サイトへアクセスし、メールアドレス入力

| J Interest | (                                                                                           | ✿ァャゥッン <b>ト</b> ❷ァォート トップ፤ |
|------------|---------------------------------------------------------------------------------------------|----------------------------|
|            | 5                                                                                           | ;                          |
|            | PGU特別チケット販売サイト                                                                              |                            |
| 是非パナソニック   | スタジアム吹田にご来場いただき、熱いご声援をお願いいたします!                                                             |                            |
|            |                                                                                             | ₹7092 F   <b>6</b> #d- F   |
|            | uoxe •                                                                                      | ×                          |
| _          |                                                                                             | c.osi                      |
|            | €+         ₩           212:00         2100000 (001)           212:00         21000000 (001) |                            |
|            | +                                                                                           |                            |
|            | JLEAGUE                                                                                     | Jリーグ                       |
|            | JリーグID新規登録                                                                                  | で、リ                        |
|            |                                                                                             | メール                        |
| >他サイトのアカ   | ウントで登録する                                                                                    |                            |
|            | メールアビルフをうわし アノガオい                                                                           | 795                        |
| メールアドレス    | amplegococcx                                                                                | 入力後                        |
|            | メール送信                                                                                       | したら                        |

トップ画面の右上にあるアカウントメ ニューから「ご利用登録|を押下

JリーグID新規登録サイトが開くの で、JリーグIDの利用登録に用いる メールアドレスを入力 ※ここで登録するメールアドレスがチ ケット販売時のIDになります

入力後、内容に誤りがないことを確認 したら下部【メール送信】を押下

# ② 入力したメールアドレス宛てに「JリーグID会員登録のご案内」メールが届く

# ③ 送られてきたメールに記載されているURLをクリックし、登録手続きを行う

このたびはJリーグ ID にご登録いただき、誠にありがとうございます。 登録の手続きはまだ完了していません。 以下の URL をクリックし、登録手続きを行ってください。 ■ご注意 ※URL の有効期間は配信されてから15 分です。 URL https://login.ileague.jp/signup? email.token=eyJraWQiOiJyc2ExliwiYWxnljpiUMyNTYifQ.eyJleHAiOjE3MDc3OTQ2NTYsImVtYWIsIjoi TV29i1-IGVMr8m6ueLSiCIjsLuEAGxtKpiMii71Ne9aP6kpH8K5QuFdi Lc9ByDOIL8id7z-eToFIxMDyJc1zDryFBWHgU2IDvCunmJ1gAdYA4hzhMoRkOI gOaCU1rkwtdKAZ69HG74IpAX1ImmY AZ5WILi3wZ99e4bKwzDpPIraBgBRDug1QghkQANvQKT V1HEhyg&client.id=myTicket なお、このメールの内容に覚えのない方は、お手数でございますが、破棄して クリックすると、登録画面が表示される※URLの有効期間は配信されてから15分です。15分以内に登録手続きに進んでください

# ④ JリーグID新規登録の必要項目を入力する

いただきますようお願い申し上げます。

|                 | 经録                         | JリーグID新規費                                                         |          |
|-----------------|----------------------------|-------------------------------------------------------------------|----------|
|                 |                            |                                                                   |          |
| 合は、登録<br>変更可能です | できません。変更するが<br>内容を変更する」からす | <ul> <li>○<br/>新規登録時に」リーグIDは変更<br/>了後、メインメニューの「登録     </li> </ul> | JリーグID   |
| C               |                            | パスワード                                                             |          |
| を指定して<br>含める必要が | P以下の半角英数と記号<br>英数、記号から3種類を | パスワードは、8文字以上20文<br>ださい。<br>数字、大文字の英数、小文字の<br>あります。                | ペスワード 必須 |
|                 | ١٥                         | 生年月日を入力してください                                                     |          |
|                 | 日 ~                        | 1993 ~ 月 ~                                                        | E年月日 必须  |
|                 | 名                          | 姓                                                                 | 名必须      |
|                 | XT                         | セイ                                                                | 氏名カナ 必須  |
|                 |                            | <mark>性別を選択してください。</mark><br>選択してください 〜                           | 生別 必須    |
|                 |                            | 1000001                                                           | 郵便番号 必須  |
|                 |                            | 都道府県 ~                                                            | 都道府県必須   |
|                 |                            |                                                                   | 市区町村必須   |
|                 |                            |                                                                   | 町域番地 必須  |
|                 |                            |                                                                   | 建物号室     |
|                 |                            |                                                                   | 電話番号心须   |
|                 | 意します。                      | JリーグID利用規約に同                                                      | 利用規約必須   |

Jリーグ | Dには、先程入力したメールアドレスが設定されています

※」リーグIDとパスワードは、チ ケット購入の際に必要となります。忘 れないようにしてください。

必須の部分を全て入力の上、 利用規約に同意のチェック☑を入れ、 【次へ】を押下

### ⑤ お気に入りクラブの選択

|           | お気に入り     | クラブを選択して  | てください。    |    |
|-----------|-----------|-----------|-----------|----|
| J1        |           | J2        |           | J3 |
| Ň         |           |           | 鹿島アントラーズ  |    |
| 6 名古屋グランパ | 2         |           |           |    |
| 😈 ガンバ大阪   |           | *         | セレッソ大阪    |    |
| ヴィッセル神戸   |           | *         | サンフレッチェ広島 |    |
| 🄯 アビスパ福岡  |           | * 👻       | サガン烏栖     |    |
|           | ✓ お気に入りクラ | ラブと、Jリーグ( | のメールを受け取る | ]  |

お気に入りクラブを設定する ※複数のクラブを設定できます ※選択しなくても次の画面に進めます

メール受け取りを希望の場合は☑を入 れたまま、受け取りを希望しない場合 は□をはずす

【確認】を押下

⑥ 確認画面が表示されますので内容を確認し、登録する

| JLEAGUE               |  |
|-----------------------|--|
| JリーグID新規登録            |  |
| <br>Jリーグの<br>お気に入りクラブ |  |
| R6 BW                 |  |

入力内容に間違いがないか確認し、 【登録】を押下 ※間違いある場合は【戻る】で入力画 面に戻り、内容修正してください

# ⑦ JリーグIDの登録完了

| 0 |                                 |                      |                                                                            |          |              |                                        |
|---|---------------------------------|----------------------|----------------------------------------------------------------------------|----------|--------------|----------------------------------------|
| Ø | □ <b>3</b> 10-2979E             | × [+                 |                                                                            |          | -            | 0 X                                    |
| C | Ô https://list.jleague-ticket.j | p/myticket/?sid=2000 | A" 🟠 🧮 🤇 I                                                                 | Ф 🖆      | ē            | ~~~~~~~~~~~~~~~~~~~~~~~~~~~~~~~~~~~~~~ |
|   |                                 |                      | ▲ ポル まん (チケットー気/QR発音) (ワンタッチパスID<br>(クラクス行為員考号) 設定 株 アカウン<br>メニュー          | 0        | サポート<br>メニュー |                                        |
|   |                                 |                      | チケット一覧                                                                     |          |              |                                        |
|   |                                 |                      | ログイン中のJリーグID:                                                              |          |              |                                        |
|   |                                 |                      | チケット一覧に表示されない場合はこちら                                                        |          |              |                                        |
|   |                                 |                      | このページの操作方法は <u>こちら</u>                                                     |          |              |                                        |
|   |                                 | \$*C                 | <u>у</u> ±-л                                                               |          |              | )                                      |
|   | 対象のチケットはありません。                  |                      |                                                                            |          |              |                                        |
|   |                                 |                      | 全ての試合を表示                                                                   |          |              |                                        |
|   |                                 |                      | 職入単位での確認はこちら                                                               |          |              |                                        |
|   |                                 | はじめての方へ              | これ用ガイド   取作環境・セキュリティ   プライバシーボリシー   外部退産ボリシー   村用取除   特定規取目法に置づく表示   よくある1 | IM   eMs | ·合ゼ          |                                        |

※完了後、1度画面を閉じてください。
 ※この画面からチケット購入すると10%OFFになりません。

■ 2. チケット販売サイトでチケット購入

⑧ 事前に購入したい試合をご確認ください(試合日時、対戦相手など)

**⑨ チケット販売サイトヘアクセス** 

※チケット購入は必ず以下サイトから購入してください その他のサイトで購入した場合、10%OFFになりません

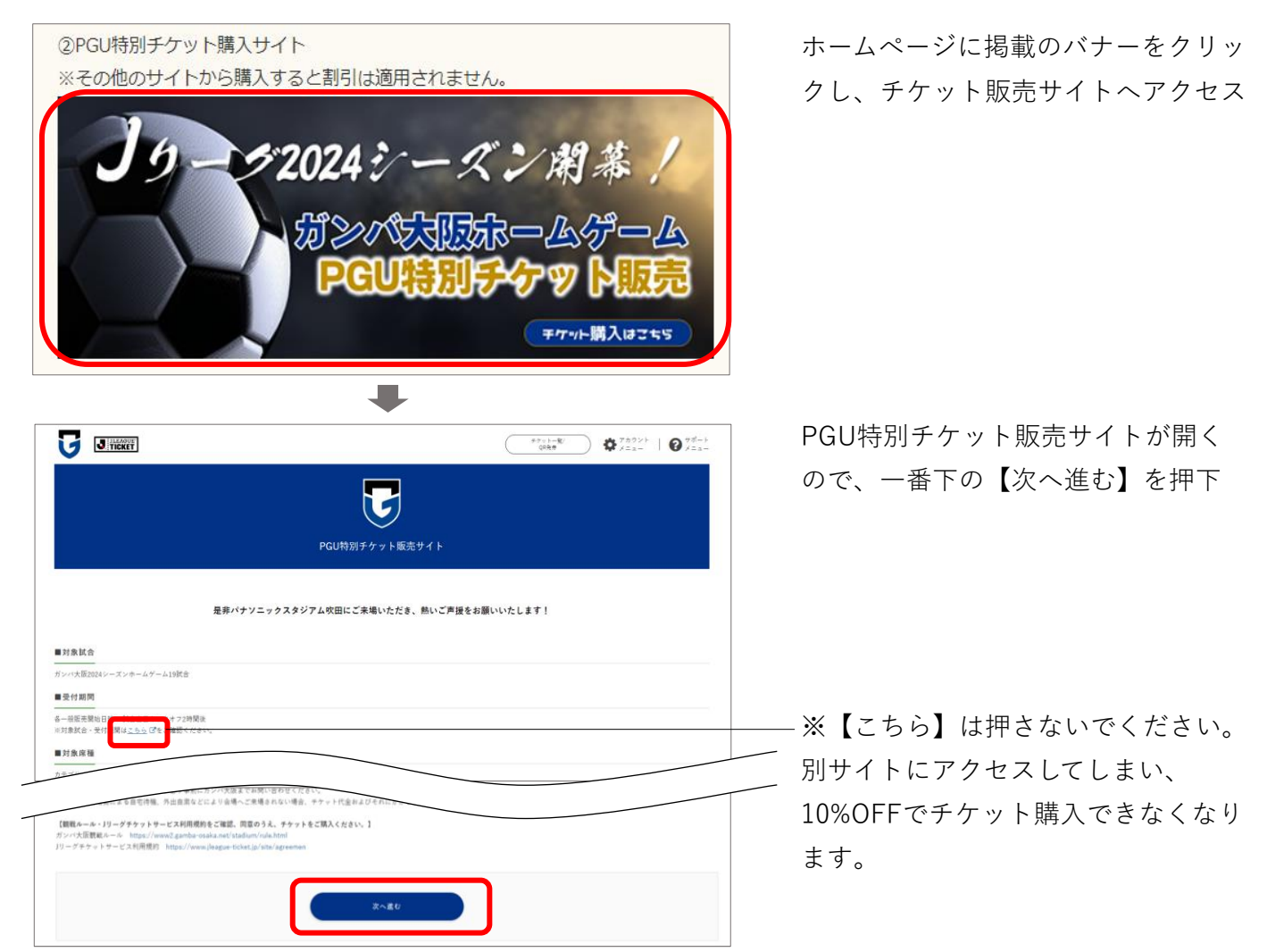

#### 10 ログイン

※ログイン画面が表示されない(すでにログインされている)場合は迎へ

| J.L                       | EAGUE                  |
|---------------------------|------------------------|
| 04                        | ブイン                    |
| メールアドレスでご登録された方はこちら       | 他サイトのアカウントでもご利用いただけます。 |
| מול–ע µ<br>א−פגז <b>≙</b> | d מעשיעי א             |
| ✔ リリークIDを記憶する             | <u>₹</u> ≆₹ID >        |
| ログイン                      | Y2 Yahoo! JAPAN ID     |

登録したJリーグ | D(メールアドレ ス)とパスワードを入力し、ログイン する

# ⑪ アンケートに回答

|             | PGU特別チケット販売サイト                       |  |
|-------------|--------------------------------------|--|
|             | 下記のアンケートにお答えください                     |  |
| 会社名 多類      |                                      |  |
|             |                                      |  |
| 2 社員番号(PIN: | ナンバー)※社員豊号をお持ちでない方は「0000」とご入力下さい 🛛 🧕 |  |
|             |                                      |  |
| 3 お住まいの地域   | <b>23</b>                            |  |
| ○北海道·東北     | ○ 北陰・親東 ○ 中田・近县 ○ 中国・四国 ○ 九州・沖縄      |  |
|             | ŘמU                                  |  |

#### 12 チケットを購入したい試合を選択

| <b>PGU特別チケット販売サイト</b>      |             |    |                                             |                                                                                                    |  |
|----------------------------|-------------|----|---------------------------------------------|----------------------------------------------------------------------------------------------------|--|
|                            |             |    | 本キャンペーンは以下のゲームが対象となります。<br>ご希望のゲームをお選びください。 |                                                                                                    |  |
|                            |             |    | GAME                                        |                                                                                                    |  |
| 用油安高リ19ーグ<br>3/2<br>15:00  | <b>y</b> vs | ۲  | パケソニック スタジアム 敬田                             | MAr 6                                                                                                    |  |
| 明治文田J1リーグ<br>3/16<br>15:00 | <b>y</b> vs | \$ | パテソニック スタジアム 欧田                             | الله المراجع المراجع المراجع المراجع المراجع المراجع المراجع المراجع المراجع المراجع المراجع المراجع المراجع ا<br>المراجع المراجع المراجع المراجع المراجع المراجع المراجع المراجع المراجع المراجع المراجع المراجع المراجع المراجع |  |

- 【1】会社名「所属のOB会名」もしくは「PGU福祉会」と入力
- 【2】社員番号 「0000」と入力
- 【3】お住まいの地域 該当する地域にチェック
- 全て入力後、【次へ進む】を押下
- 購入したいチケットの【購入する】を 押下

13 購入したいチケットを選択

| 2024/<br>ガンパ大阪対ジュ<br>HOME | チケット置換<br>D3/16 ( ) 15:00<br>Cロ 部田 明治安田 J 1 リーグ<br>用法専田1<br>スタジアム 安田 (ご) こ 423 (パミン、 第4: スと記述が見にて至ったさん)、スジアムハで話をさんとなる (<br>gaman wakawa) と 423 (パミン、 第4: スと記述が見にて至ったさん)、スジアムハで話をさんとなる ()                                                                                                    | А₩А¥<br>928486) ц. 6 |                                                           |
|---------------------------|----------------------------------------------------------------------------------------------------|----------------------|-----------------------------------------------------------|
|                           | <ul> <li>(1) カテゴリー1</li> <li>(2) カテゴリー2</li> <li>(3) カテゴリー2</li> <li>(3) カテゴリー2</li> <li>(3) カテゴリー4</li> <li>(5) カテゴリー4</li> <li>(5) カテゴリー4</li></ul> | +<br>+<br>+<br>+     | 購入したい座席を押すと、選択画面が<br>表示される                                |
|                           |                                                                                                    |                      | 【選択する】を押下<br>※「PGU特別チケット販売サイト」<br>と表示されていることを確認してくだ<br>さい |

#### ⑭ 座席・枚数を選択

※<u>ガンバサポーターシート</u>は座席指定不可のため、以下画面は表示されず、枚数選択画面が表示されます。

└▶熱狂的なファンの方が多い座席です。座ってゆっくり観戦したい方は他の座席がおすすめです。

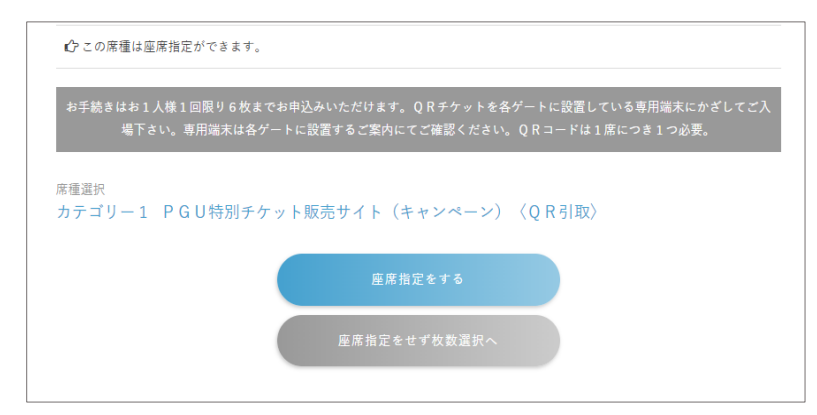

【座席指定をする】または 【座席指定をせず枚数選択へ】の どちらかを選択

【座席指定をする】

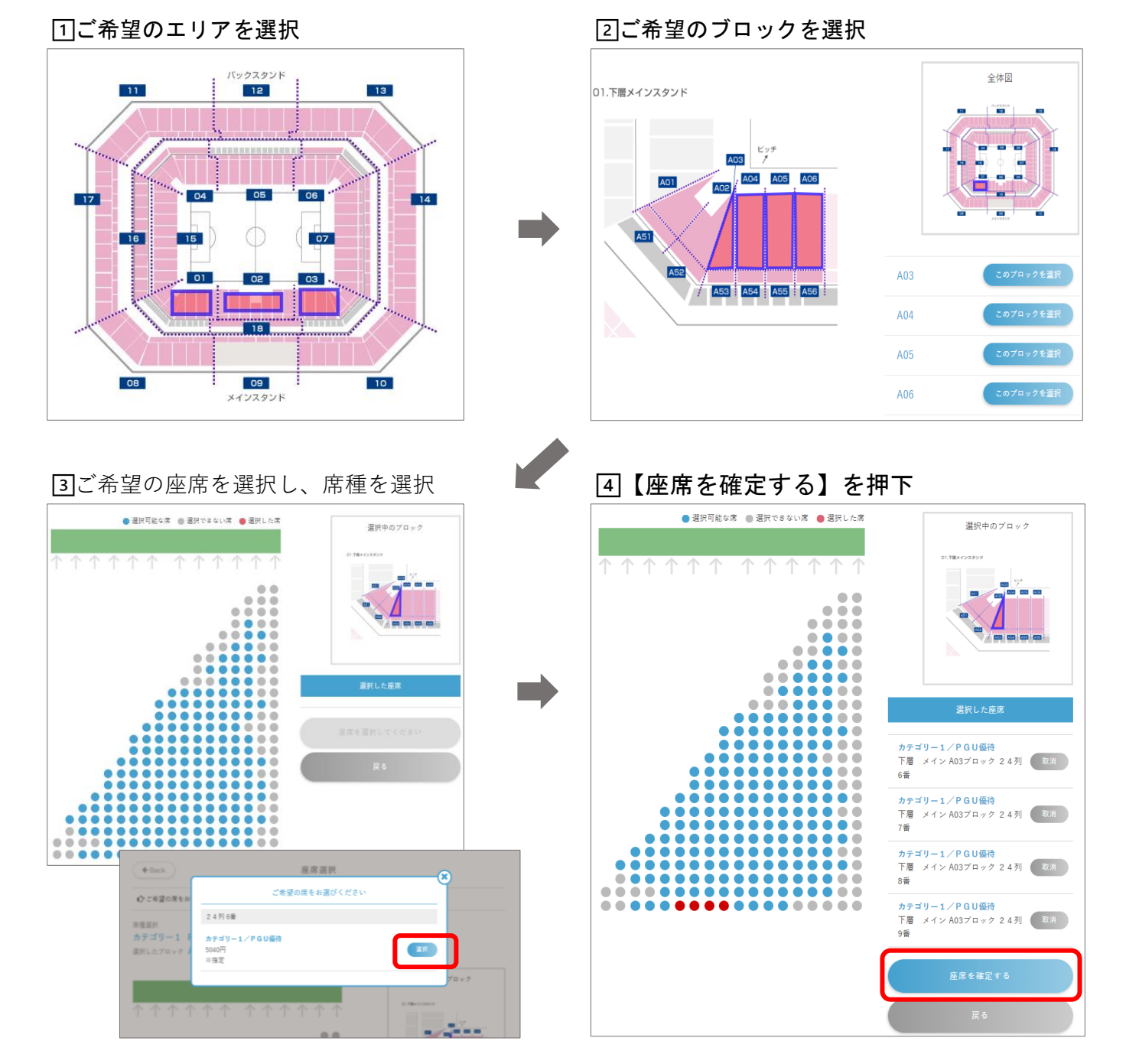

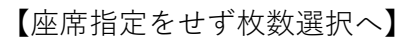

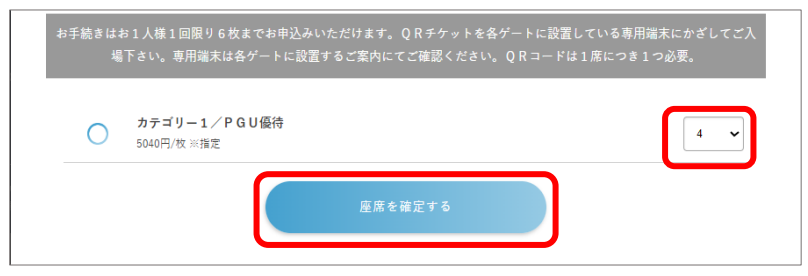

# 枚数を選択後、【座席を確定する】を 押下

#### 15 申込手続きに進む

|                                                                                                    |                                                       | カート                              |              |                              |
|----------------------------------------------------------------------------------------------------|-------------------------------------------------------|----------------------------------|--------------|------------------------------|
|                                                                                                    | <b>11:41</b> まで                                       | お席を確保してい                         | ます。          |                              |
|                                                                                                    | お時間を過ぎますと、お取り置                                        | <br>【きしているチケットはすべて               | キャンセルされます。   |                              |
| <b>ブ</b> ラ<br>注意 また                                                                                                   | <b>ラウザの「戻る」ボタンを使</b><br>E複数のブラウザ、タブ、端末は               | <b>用しないでください。</b><br>使用しないでください。 |              |                              |
|                                                                                                    |                                                       |                                  |              |                              |
| 024/03/02(土)15:00<br>ブンパ大阪対アルビレックス<br>2 G U特別チケット販売サイト                                                                | 新潟 明治安田 J 1 リー<br>(キャンペーン)〈QR引耳                       | 17<br>X)                         |              |                              |
|                                                                                                    | 新潟 明治安田J1リー<br>(キャンペーン)(QR引取                          | グ<br>()<br>教量                    | 料金           |                              |
| 224/03/02(土)15:00<br>ジンパ大阪対アルビレックス<br>2 G U特別チケット販売サイト<br>内容<br>カテゴリー1/P G U 優待<br>下層 メイン A 5 ブロック パナソ.<br>量+8章       | 新潟 明治安田 J 1 リー<br>(キャンペーン) 〈Q R 引取<br>ニック1ゲート 1 5 列 5 | グ<br>2)<br>数量<br>4               | 料金<br>5,040円 | R 79                         |
| 24/03/02(±)15:00<br>「ンパ大阪対アルビレックス<br>P G U特別チケット販売サイト<br>内容<br>カテゴリ−1/P G U係待<br>下層 メイン A 5 ブロック パナソ.<br>毎-8番         | 新潟 明治安田 J 1 リー<br>(キャンペーン) 〈Q R 引取<br>ニック1ゲート 1 5 列 5 | グ<br>2)<br>数量<br>4               | 将金<br>5,040円 | 取消<br>合計 (現込み) <b>20,160</b> |
| y<br>24/03/02(土)15:00<br>5 × パ大阪対アルビレックス<br>9 G U特別チケット販売サイト<br>内容<br>カテゴリー/ P G U 優待<br>下層 メイン A 5 ブロック パナソ:<br>著-8番 | 新潟 明治安田 J 1 リー<br>(キャンペーン) 〈Q R 引取<br>ニック1ゲート 1 5 列 5 | グ<br>()                          | 料金<br>5,040円 | 取消<br>会計 (彼改み) 20,160        |

※チケットの取り置き有効時間は9分 です。9分間で手続きを完了させてく ださい

※表示されている以外のボタンを押す と、全て無効になりますのでご注意く ださい

チケット内容を確認し、 【申込手続きへ進む】を押下

# 16 お支払い・お受け取り方法の選択

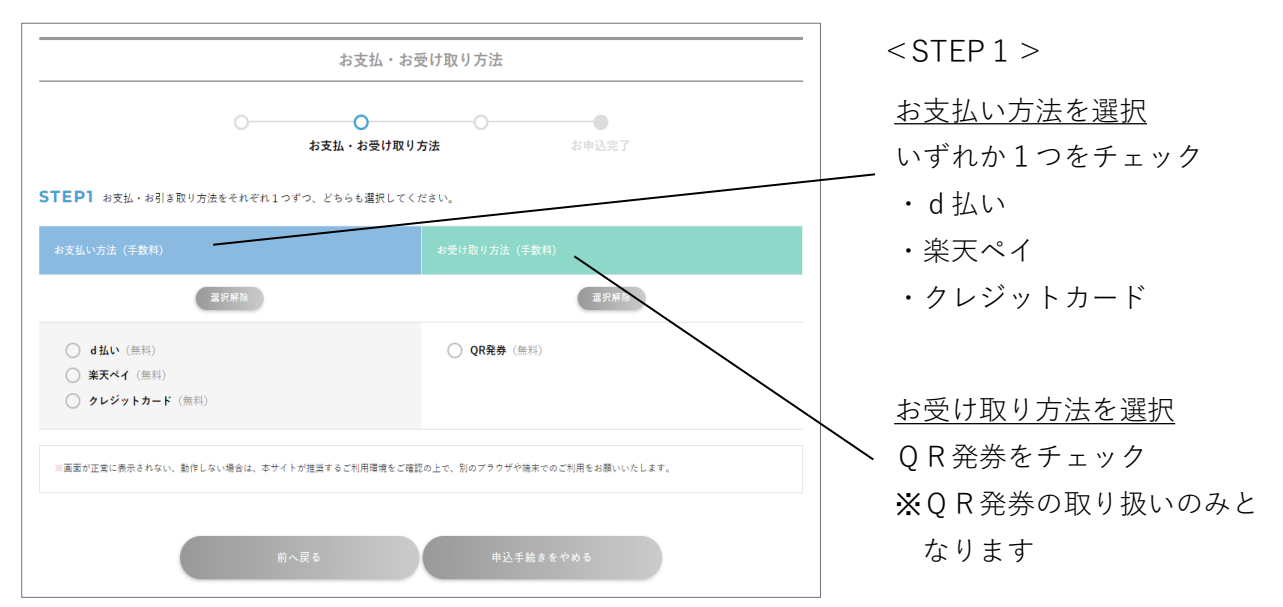

ガンバ大阪ホームゲームチケット 購入方法

| 「EP2 必要事項を入力してください。                                                  |          |
|----------------------------------------------------------------------|----------|
| 「次へ遣む」をクリックすると、は払い(外部サイト)へ<br>画面に従って決済手続きを行ってください。                   | 遊野いたします。 |
|                                                                      | R∧≝0     |
| •                                                                    |          |
| <b>d</b> アカウント                                                       |          |
| (2) ログイン                                                             |          |
| dアカウントID                                                             |          |
| メールアドレスまたは任意のID<br>* dアカウントが分からない方                                   |          |
| ログインしたままにする                                                          |          |
| 4D#1>C0+10_11106C0014404                                             |          |
| ご確認ください<br>はじめてご利用の方は <u>dアカウントを含成</u> してください。<br>・ <u>dアカウントとはこ</u> |          |
|                                                                      |          |

STEP2 必要事項を入力してください。 お手続きの過程で、楽天ペイ(外部サイト)へ運移いたします。画面に従って決済手続きを行ってください。 いつもの楽ス印とバスワードを使ってスムーズなお支払いが可能です。 楽天ポイントが貯まる・使える!「簡単」「あんしん」「お得」な楽天ペイをご利用ください。 ※100円未満の決算については利用できません。 文へ造む

| <b>TEP2</b> 必要事項を入力してください。                                                            |                  |  |
|---------------------------------------------------------------------------------------|------------------|--|
| クレジットカード情報                                                                            |                  |  |
| ご利用いただけるクレジットカードは、MasterCard、VI<br>American Express、Diners Club、NICOS、UFJ、イオ<br>なります。 | 3A、JCB、<br>ン、UCと |  |
| 3Dセキュア設定をしているクレジットカードの場合、別<br>ドが求められます。予めご準備ください。また、お取り運<br>内にご入力ください。                | !パスワー<br>き有効時間   |  |
| クレジットカード番号                                                                            |                  |  |
|                                                                                       |                  |  |
| 名義人                                                                                   |                  |  |
|                                                                                       |                  |  |
| 有効期限 (月/年)                                                                            |                  |  |
| 月 •/ 年 •                                                                              |                  |  |
| セキュリティーコード                                                                            |                  |  |
|                                                                                       |                  |  |
| ※ご利用のクレジットカード毎に桁数が異なります                                                               |                  |  |
|                                                                                       |                  |  |
|                                                                                       |                  |  |
|                                                                                       |                  |  |

- <STEP 2 >
- <u>必要事項を入力</u>
   ・d払いの場合
   【次へ進む】を押下
   ↓
   外部サイト(ドコモサイト)
   に移動します。
   画面に従って決済手続きを
   行ってください

- ・楽天ペイの場合【次へ進む】を押下
- ※①「申込を確定」後、外部サイト(楽天ペイサイト)
  - に移動します。 画面に従って決済手続きを
- ・クレジットカードの場合
   カード情報を入力後、
   【次へ進む】を押下

### ① お申込内容の確認

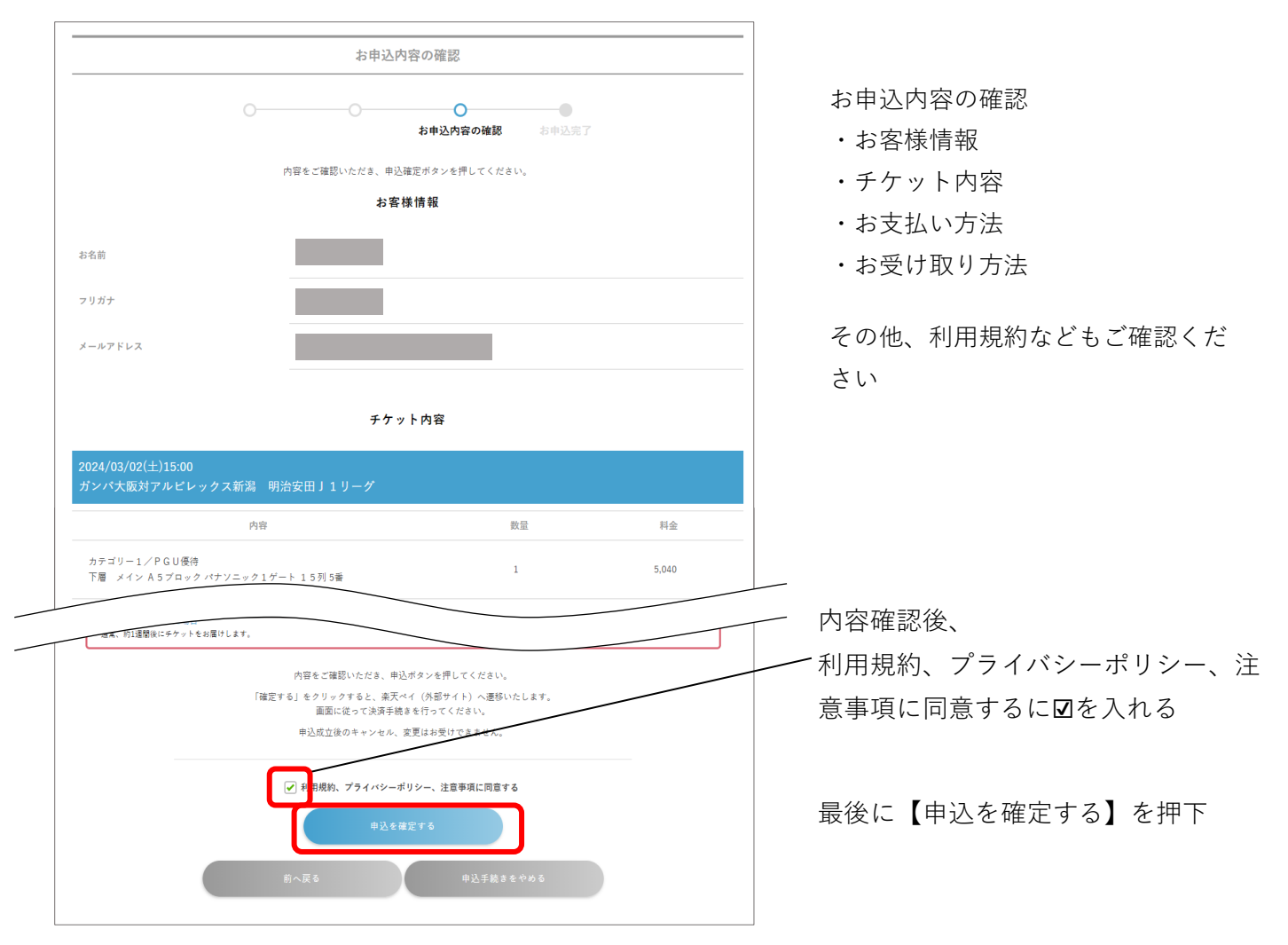

#### 18 購入完了

※お支払い方法で楽天ペイを選択した方

【申込を確定する】を押下後、外部サイト(楽天ペイサイト)に移動します。 画面に従って決済手続きを行ってください。

※チケットQR表示方法/譲渡・分配方法は下記URLからご確認ください https://www.jleague-ticket.jp/guide/myticket